# Manuel d'utilisation du site pour les bénévoles du Troc de Morges

#### Sommaire

| Connexion                                         | . 2 |
|---------------------------------------------------|-----|
| Changer vos informations personnelles             | . 3 |
| Indiquez vos disponibilités pour le prochain troc | . 4 |
| Vous déconnecter                                  | . 5 |
| Problème de connexion                             | . 5 |
| Contacter le Comité                               | . 5 |

Nous avons mis en place un site internet destiné aux personnes qui participent au troc (acheteurs et vendeur – partie tout public) mais également aux bénévoles (partie membres).

L'adresse du site est celle-ci : http://www.troc-morges.ch

Ce manuel s'adresse à nos bénévoles afin de facilité la gestion de vos coordonnées ainsi que de vos disponibilités pour les prochains trocs.

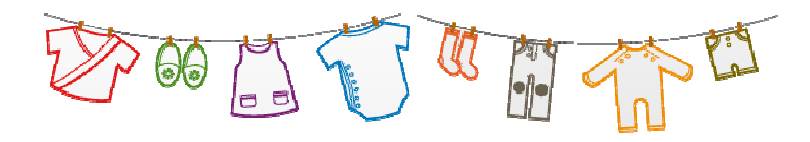

# Connexion

En tant que bénévole, vous pouvez vous connecter à la partie réservée aux membres du troc avec le nom d'utilisateur et le mot de passe que vous aurez choisi.

- 1. Ouvrez votre navigateur et taper l'url <u>www.troc-morges.ch</u>
- 2. Cliquez sur le lien « Connexion »

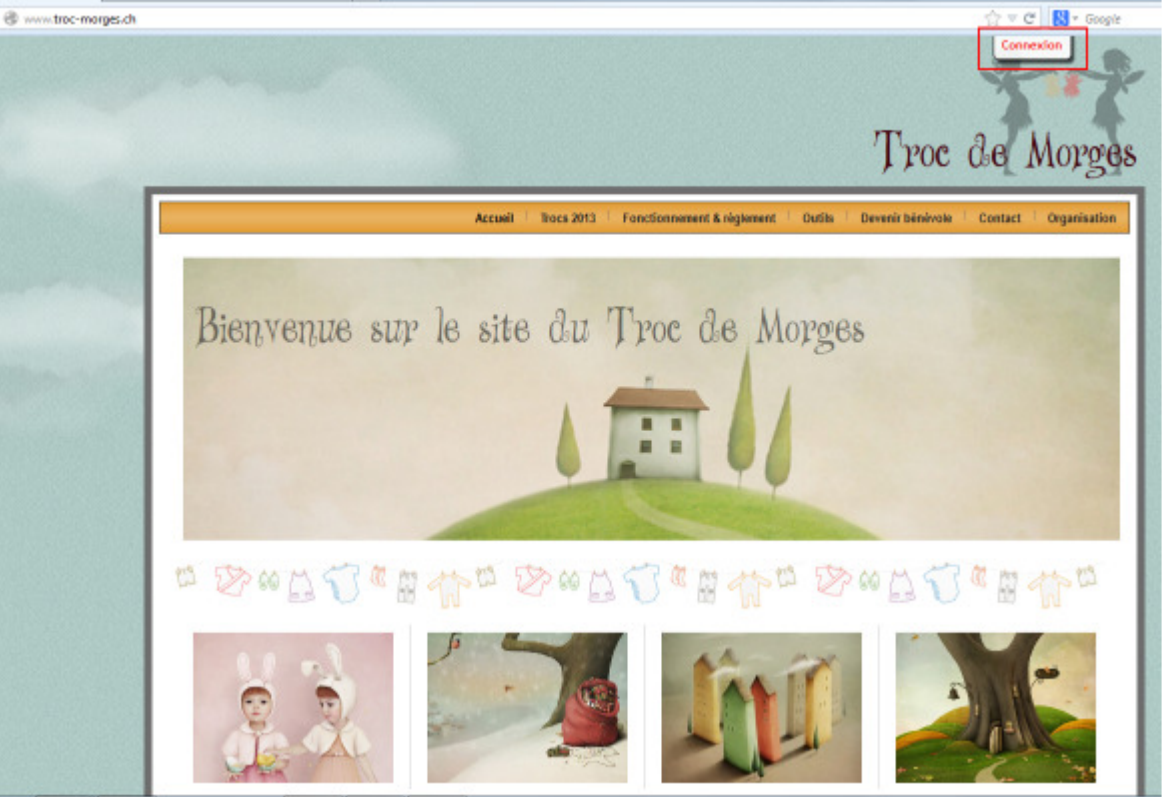

- 3. Entrez votre nom d'utilisateur et votre mot de passe (comme décrit plus haut)
- 4. Cliquez sur le bouton rouge « Connexion » pour confirmer

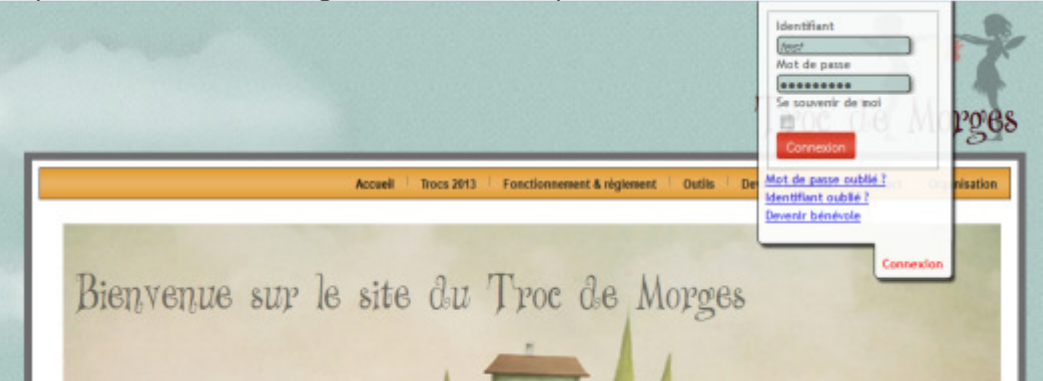

5. Vous êtes connectée dans la partie réservée aux membres. Un nouveau menu est alors accessible dans la barre du menu, en dernière position

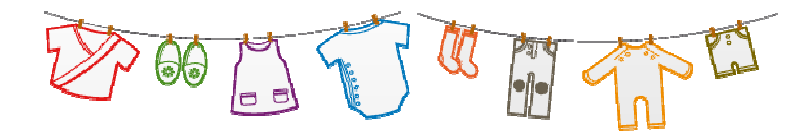

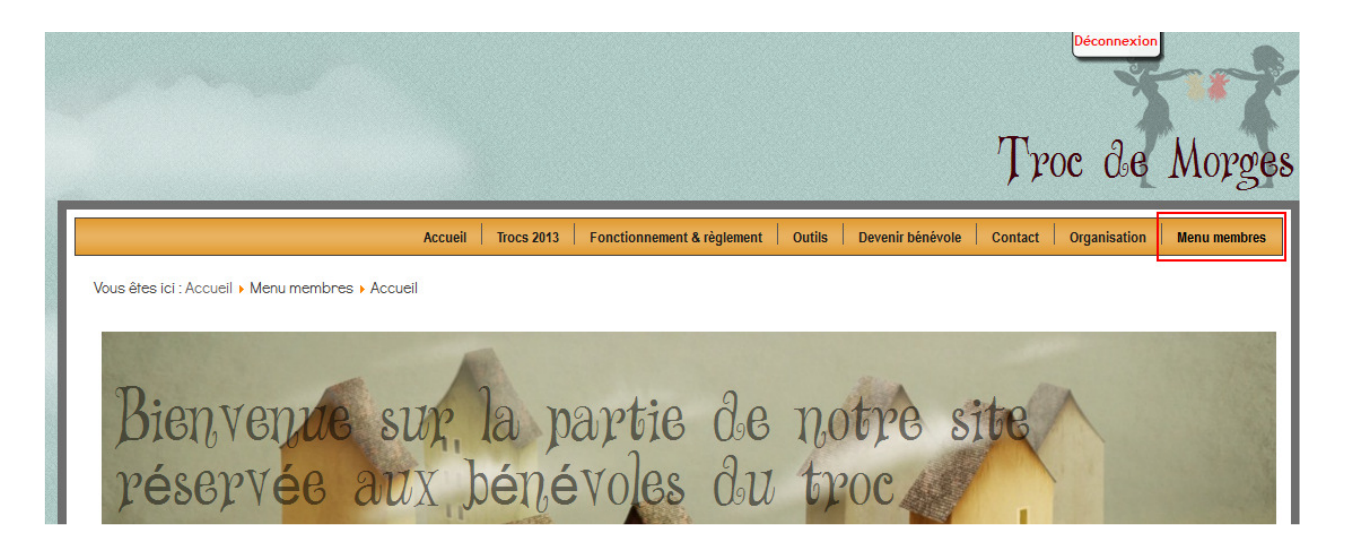

## Changer vos informations personnelles

1. Cliquez sur « Modifier mon profil » dans le Menu Membres en haut à droite.

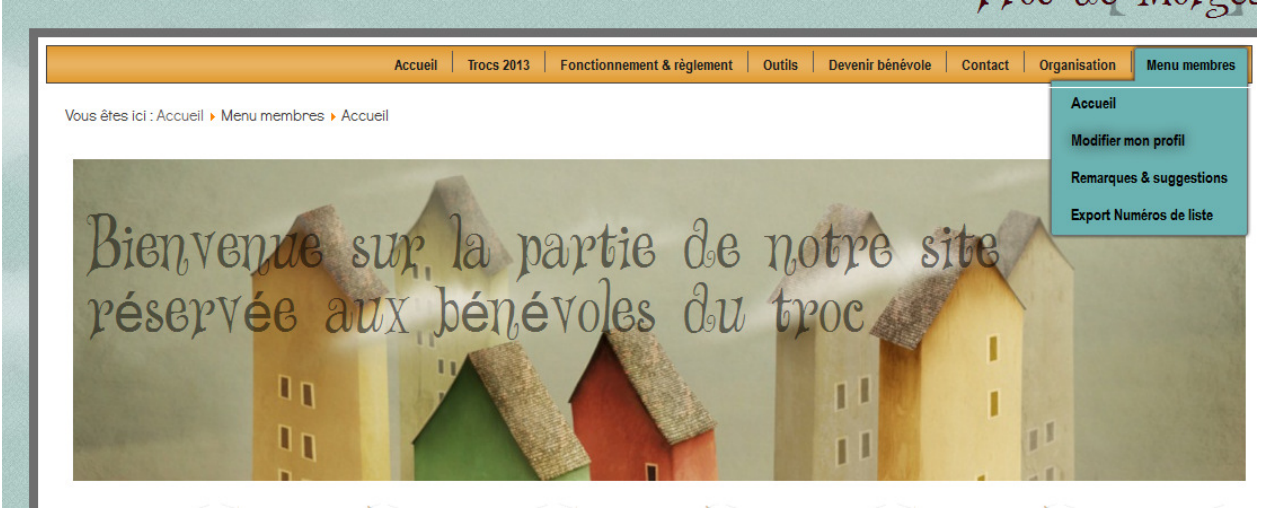

 Ayant de la peine à mettre un visage sur un nom, nous souhaiterions avoir une photo de nos bénévoles. Si vous disposez d'une photo en version électronique, vous pouvez la télécharger sous l'onglet « Portrait »

| Portrait | informations                                                                                                    |  |
|----------|----------------------------------------------------------------------------------------------------|--|
| Photo:   | Envoyer l'image du profil 🔹                                                                                                    |  |
|          | Votre photo (indispensable) sera automatiquement redimensionnée aux dimensions max. de 200 pixels de large x 500 pixels de haut, mais la<br>taille du fichier ne doit pas dépasser 2000 Ko.<br>Elle ne sera pas diffusée sur le site mais est utile pour le comité. |  |
|          | Sélectionnez le fichier Parcourir                                                                                                    |  |
|          | En cliquant "Modifier", vous garantissez disposer des droits sur cette image.                                                                                                    |  |
| Modifier | uler                                                                                                    |  |

3. Dans l'onglet « Mes informations » vous pouvez mettre à jour vos données personnelles telles que nom, prénom, adresse, n ° téléphone, adresse e-mail, n° de plaque. Vous pouvez également choisir un autre nom d'utilisateur et un autre mot de passe.

L'adresse e-mail est obligatoire. Pour les bénévoles dont nous n'avions pas d'adresse e-mail, nous avons mis l'adresse email sous cette forme : nom d'utilisateur(sans accent)@troc-morges.ch. Vous pouvez mettre à jour votre adresse e-mail ou, si vous en avez toujours pas, laisser celle-ci.

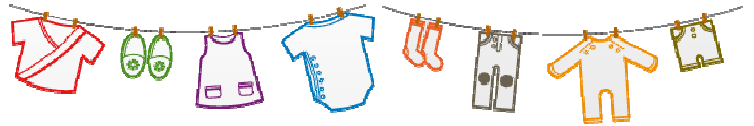

4. Une fois toute vos modifications entrées, n'oubliez pas de cliquer sur le bouton « Modifier »

| Vérification du<br>mot de passe:      | •<br>•                                                                                    |  |
|---------------------------------------|-------------------------------------------------------------------------------------------|--|
| Modifier Annuler<br>Champ obligatoire | 🕕 Informations : pointez la souris sur l'icône                                            |  |
|                                       | Copyright © 2013 Troc de Morges. All Rights Reserved.<br>Site veb aréé par Carole Vuffray |  |

# Indiquez vos disponibilités pour le prochain troc

Vous avez désormais la possibilité de nous indiquer votre participation à notre prochain troc sur notre site. Pour se faire :

1. Cliquez sur « Planification des horaires » dans le menu Membre en haut à droite

|                                                                                                    | Accueil       | Trocs 2013    | Fonctionneme  | nt & règlement | Outils Deve   | enir bénévole | Contact Organ | nisation Henry | u membres | Trocs 2013 |
|----------------------------------------------------------------------------------------------------|---------------|---------------|---------------|----------------|---------------|---------------|---------------|----------------|-----------|------------|
| Vous êtes ici : Accueil > Menu membres > Planification des horaires                                                                                                    |               |               |               |                |               |               |               |                |           |            |
| Planification des horaires                                                                                                    |               |               |               |                |               |               |               |                |           |            |
|                                                                                                    |               |               |               |                |               |               |               |                |           |            |
| Troc printemps/été                                                                                                    |               |               |               |                |               |               |               |                |           |            |
| Mardi 19.03.2013 : L'horaire de dépôt pour les bénévoles est de 12h30 à 14h30. Vous pouvez apporter vos articles (maximum 2 listes de 40 articles).                                                                                                    |               |               |               |                |               |               |               |                |           |            |
| Mercredi 20.03.2013 : Nouveau : Merci de vous inscrire également si vous êtes présente à la vente pour les bénévoles qui se déroulera le mercredi de 13h00 à 14h30 en<br>cochant la case correspondante. Merci aussi de nous informer si vous êtes là pour le souper et cochant la plage horaire 18:30-19:30 |               |               |               |                |               |               |               |                |           |            |
| Date:                                                                                                    | 19 mars 2013  |               |               |                | 20 mars 2013  |               |               |                |           |            |
| Tranches horaires:                                                                                                    | 13:30 - 15:30 | 15:30 - 17:30 | 17:30 - 19:30 | 13:00 - 14:30  | 14:30 - 16:30 | 16:30 - 18:30 | 18:30 - 19:30 | 19:30 - 22:30  | Comme     | entaire    |
| Votre participation :                                                                                                    |               |               |               |                |               |               |               |                |           |            |
| Votre nom                                                                                                    | 8             | 8             | 8             | 8              | 8             | 8             | 8             | 8              |           |            |
| 🔚 Sauvegarder                                                                                                    |               |               | 4 1.          |                |               |               |               |                |           |            |

2. Entrez vos disponibilités en cliquant plusieurs fois sur le rectangle en face de votre nom.

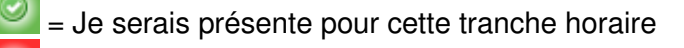

E je ne serais pas présente <u>pour</u> cette tranche horaire

La première fois le rectangle est

Si vous cliquez une première fois, le rectangle passe au vert

et si vous cliquez encore une fois, le rectangle passe au rouge

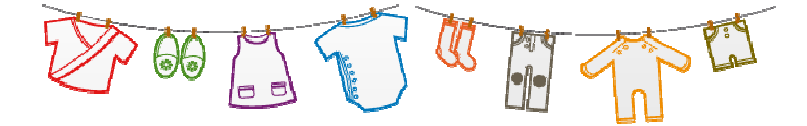

- 3. Vous pouvez également entrer un commentaire
- 4. Cliquez sur le bouton « Sauvegarder »
- 5. Si vos disponibilités changent, vous pourrez toujours revenir sur le site et les modifier.

#### Vous déconnecter

1. Cliquez simplement sur le bouton Déconnexion

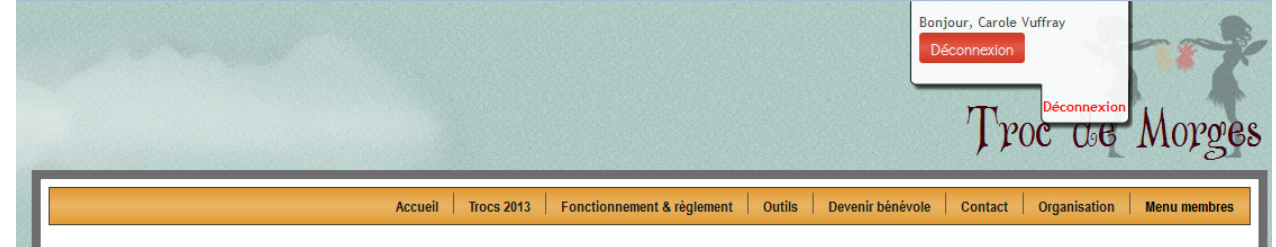

### Problème de connexion

En cas de problème de connexion, vous pouvez envoyer un e-mail à admin@troc-morges.ch

### Contacter le Comité

Pour contacter le comité, vous pouvez remplir le formulaire de contact qui se trouve sur le site (partie tout public)

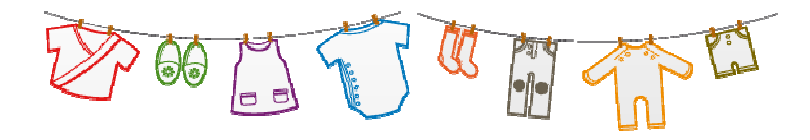